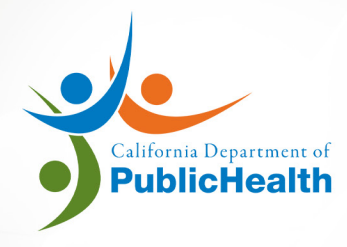

### LABORATORY FIELD SERVICES

## SEARCH AND LINK SITE

ONLINE APPLICATION SYSTEM USER MANUAL version 10.2020

# **SEARCH AND LINK YOUR SITE**

Link your Testing Site to your account before you can submit an application online.

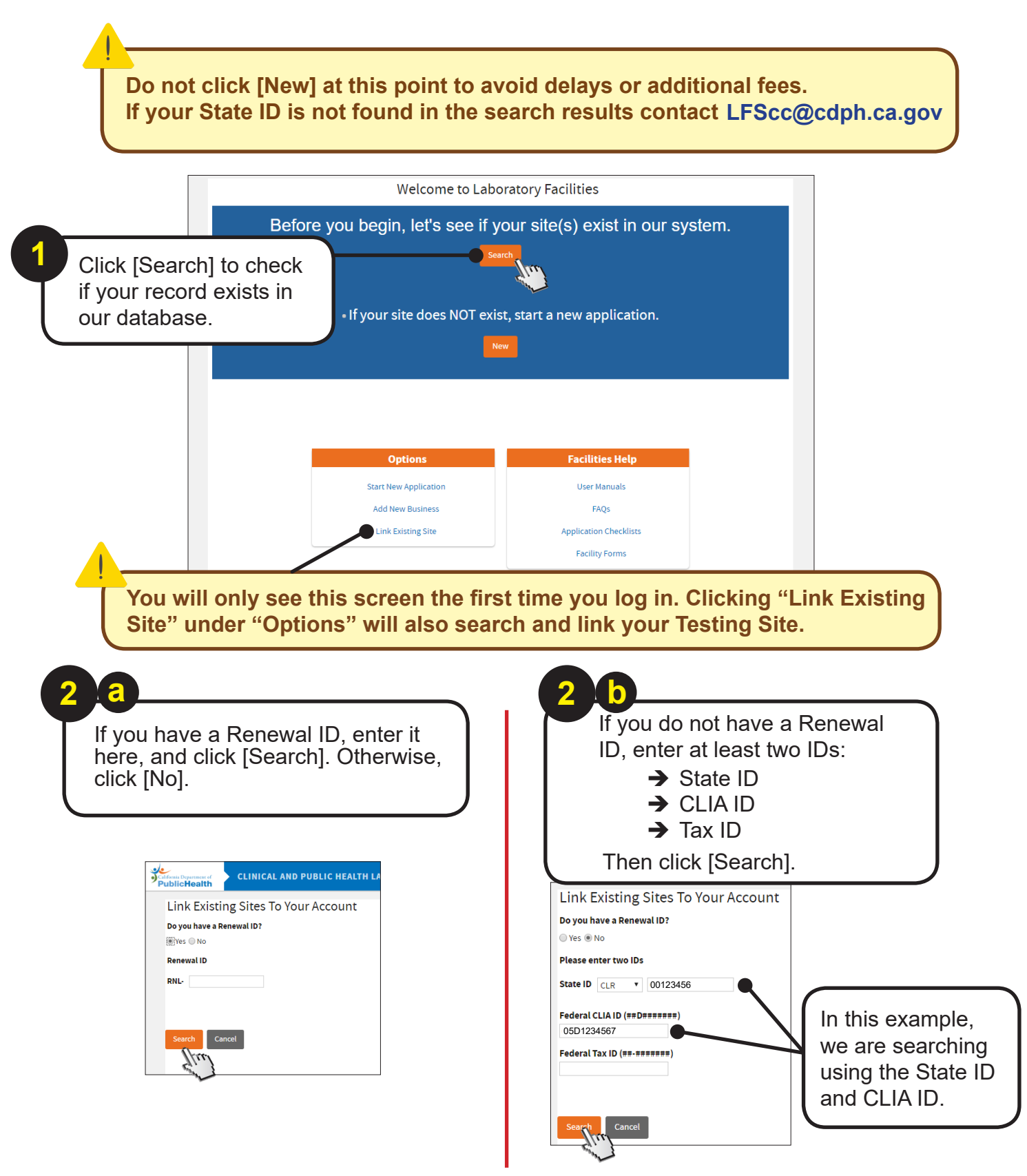

Check carefully if the result is your facility. DO NOT link if it's not.

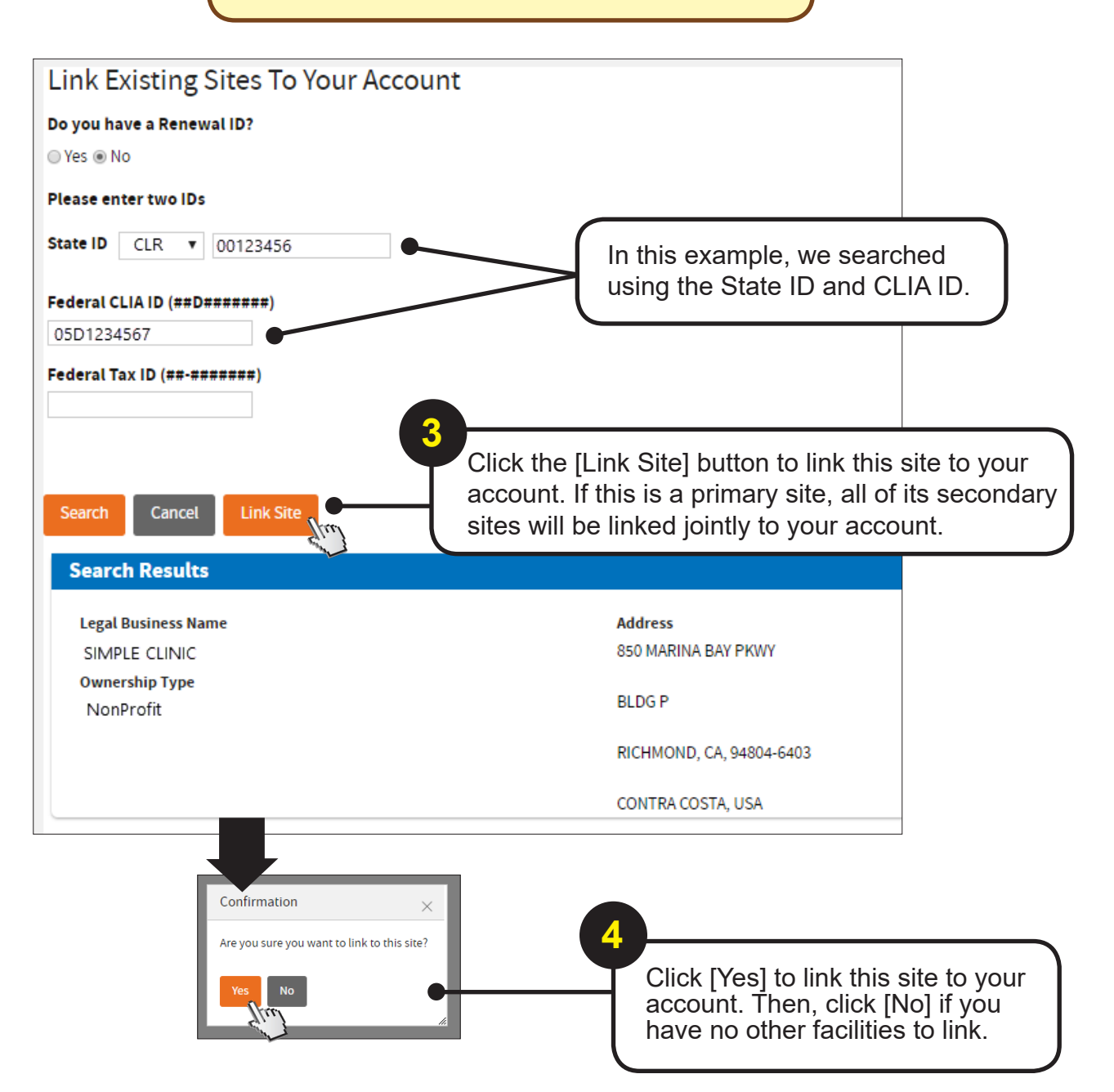

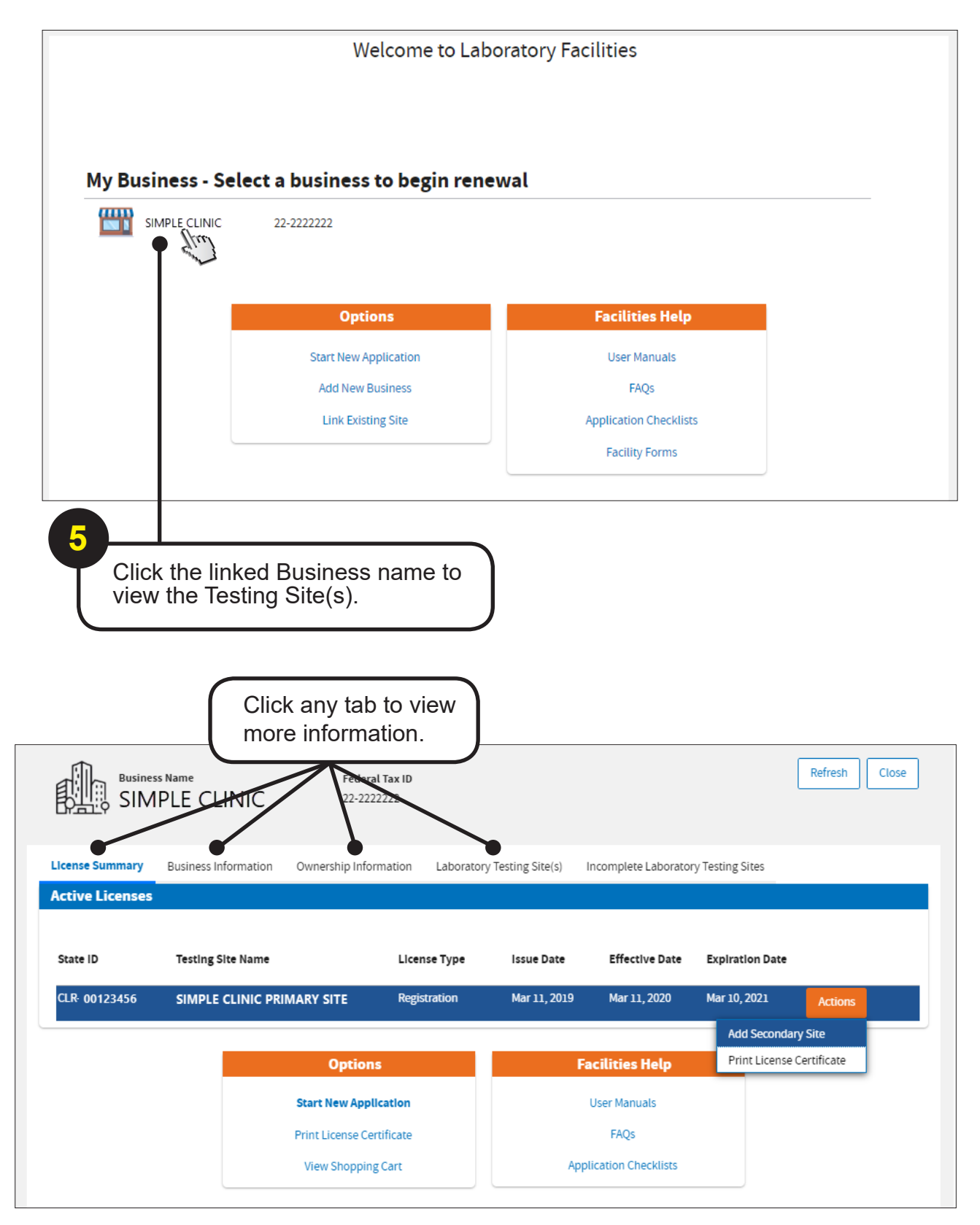

## -END-

For more information, please visit the LFS website:

#### www.cdph.ca.gov/LFS

Go to "Laboratory Facilities."